## Ver.1.0

## SPN+labo e ラーニングシステム アカウント登録の手引き

## アカウント登録手順

- 1. 下記の URL にアクセスします。 <u>https://tlp.edulio.com/spnlabo-elearning/</u>
- 2. 「初めて利用する方」をクリックします。

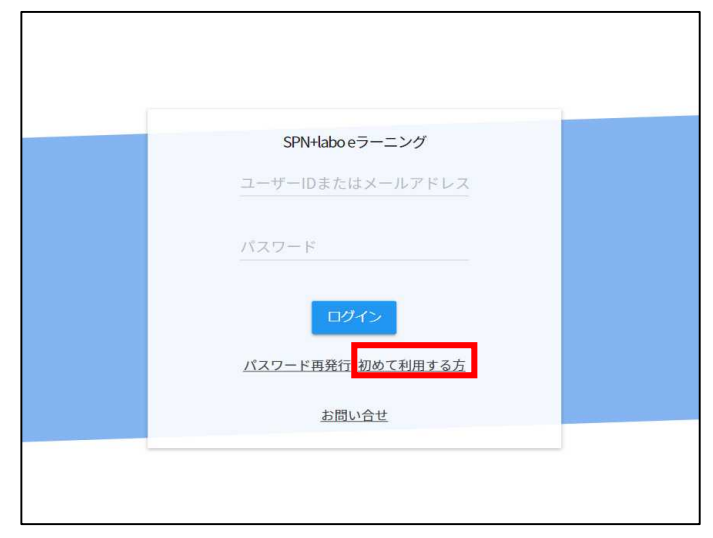

3. 必要事項を入力し、「利用規約・個人情報保護方針に同意する」にチェックを入れた後、【確認】を クリックします。

| SPN             | ≡ アカウント登録 |            |                      | 8 |
|-----------------|-----------|------------|----------------------|---|
| SPN+labo eラーニング |           |            |                      |   |
| 学期              |           | 名前※        | 山田太郎                 |   |
| 学習コース           |           | メールアドレス※   | learning@edullo.com  |   |
| その他             |           | パスワード※     | 英数学8字以上              |   |
| お問い合せ           |           | パスワード(確認)※ |                      |   |
|                 |           | 郵便番号※      |                      |   |
|                 |           | 都道府県※      | 選択してください             |   |
|                 |           | 市区町村※      |                      |   |
|                 |           | 番地・建物名※    |                      |   |
|                 |           | 電話番号※      |                      |   |
|                 |           | 会社・団体・所属※  |                      |   |
|                 |           | 役職※        |                      |   |
|                 |           |            | □ 利用規約・個人情報保護方針に同意する |   |
|                 |           |            | ④ 確認                 |   |
|                 |           |            | D94>                 |   |

4. 入力した情報の確認画面が表示されます。問題なければ【登録】をクリックします。

| ■ SPN+labo eラーニング                          | × +                                  |                              |                                 |     |   |    |    | - | 0 | × |
|--------------------------------------------|--------------------------------------|------------------------------|---------------------------------|-----|---|----|----|---|---|---|
| $\leftarrow \rightarrow \circ \circ \circ$ | ) https://tlp.edulio.com/spnlabo-ele | arning/members/add/          |                                 | A'n | Q | to | £≡ | Ð | ۲ |   |
| SPN Dlabo                                  | 三 アカウント登録                            |                              |                                 |     |   |    |    |   | Θ | * |
| SPN+labo eラーニング                            |                                      |                              |                                 |     |   |    |    |   |   |   |
| 受關                                         |                                      | 間違いがなければ登録ボ                  | タンを押してください。                     |     |   |    |    |   |   |   |
| 学習コース                                      |                                      | 名前                           | テスト受講者                          |     |   |    |    |   |   |   |
| その他<br>お問い合せ                               |                                      | メールアドレス<br>パスワード<br>部(###12) | co.jp<br>                       |     |   |    |    |   |   | l |
|                                            |                                      | 都道府県                         | 如1003<br>東京都                    |     |   |    |    |   |   |   |
|                                            |                                      | 市区町村<br>番地・建物名               | 杉並区上秋<br>上获                     |     |   |    |    |   |   |   |
|                                            |                                      | 電話番号<br>会社・団体・所属             | 08049079021<br>株式会社エス・ピー・ネットワーク |     |   |    |    |   |   |   |
|                                            |                                      | 役職                           | テスト                             |     |   |    |    |   |   |   |
|                                            |                                      |                              | © 页る                            |     |   |    |    |   |   |   |
|                                            |                                      |                              |                                 |     |   |    |    |   |   |   |
|                                            |                                      |                              |                                 |     |   |    |    |   |   |   |

5. 「本登録確認メールを送信しました。」という画面が表示されます。アカウント登録時に入力され たメールアドレスに sys-admin@sp-network.co.jpよりメールが届きます。

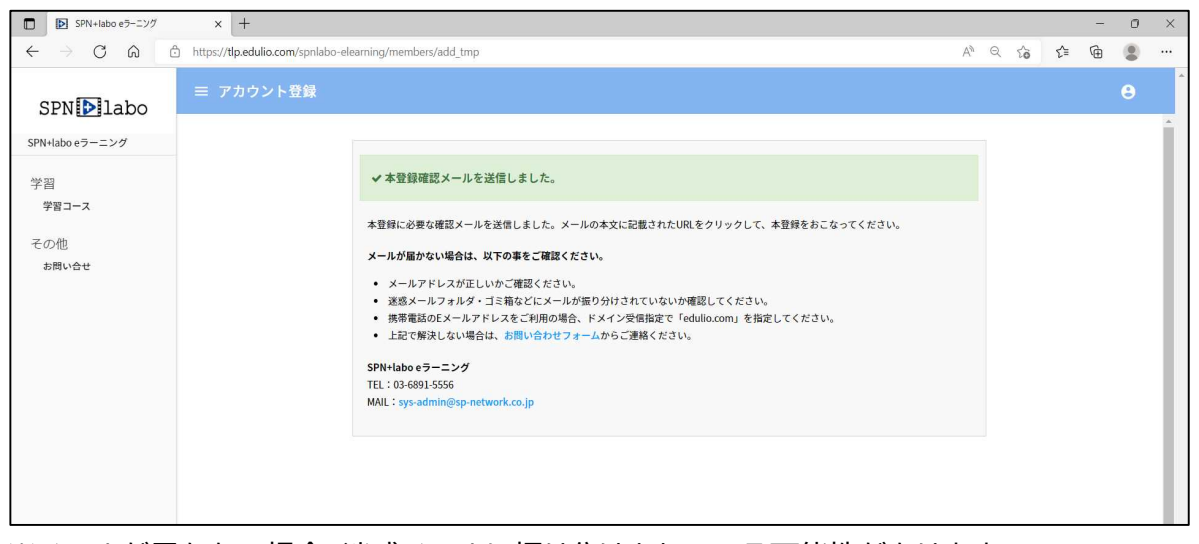

※メールが届かない場合、迷惑メールに振り分けされている可能性があります。 お手数ですが、sys-admin@sp-network.co.jpからの受信を許可するよう設定をお願いし ます。

6. 件名「【SPN+labo e ラーニング】アカウントの仮登録が完了しました。」というメールが届いた ら、本文の URL をクリックしてください。

7. 「登録が完了致しました。」という画面が表示されます。

今後は登録いただいたメールアドレスとパスワードでログインすることが可能です。

| SPNDlabo           |                       | θ |
|--------------------|-----------------------|---|
| SPN+labo eラーニング    |                       | 1 |
| 学習<br>学習コース<br>その他 | ✓ 登録が完了数しました。 学習コース>> |   |
| う<br>お問い合せ         |                       |   |
|                    |                       |   |